# Ejemplo de configuración de ISL y tronco 802.1Q entre switches Catalyst con configuración fija de capa 2 y CatOS.

## Contenido

Introducción Prerequisites Requirements Componentes Utilizados Convenciones Teoría Precedente Notas importantes Configurar Diagrama de la red Configuraciones Verificación Comandos show Ejemplo de Resultado del Comando show Troubleshoot Información Relacionada

## **Introducción**

Este documento proporciona configuraciones de ejemplo de ISL (InterSwitch Link Protocol) y trunking IEEE 802.1Q entre un switch Cisco Catalyst 5500 y Catalyst 3500XL. El documento visualiza los resultados de cada comando mientras se publica el comando. Puede utilizar cualquiera de estos switches en los escenarios de este documento para obtener los mismos resultados:

- Catalyst 4500/4000 y 6500/6000 Series Switches que ejecutan Catalyst OS (CatOS)
- Otros miembros de las series Catalyst 5500/5000
- Cualquiera de los switches de configuración fija Catalyst de Capa 2Los switches de configuración fija de Capa 2 de Catalyst incluyen 2900/3500XL, 2940, 2950/2955 y 2970.

Antes de continuar con este documento, consulte Soporte de Protocolos de Trunking VLAN .

## **Prerequisites**

**Requirements** 

No hay requisitos específicos para este documento.

### **Componentes Utilizados**

Para crear los ejemplos en este documento, estos switches se utilizaron en un entorno de laboratorio con configuraciones despejadas:

- Switch Catalyst 3524XL que ejecuta Cisco IOS® Software Release 12.0(5)WC7
- Switch Catalyst 5500 que ejecuta el software CatOS 6.4(2)

Las configuraciones de este documento fueron implementadas en un <u>entorno aislado de</u> <u>laboratorio</u>. Asegúrese de comprender el impacto potencial de cualquier configuración o comando en su red. Las configuraciones en todos los dispositivos se borraron con el comando **clear config all** en el switch Catalyst 5500 y el comando **write erase** en el switch Catalyst 3524XL para asegurar una configuración predeterminada.

### **Convenciones**

For more information on document conventions, refer to the Cisco Technical Tips Conventions.

### Teoría Precedente

Trunking es una forma de llevar el tráfico de varias VLAN a través de un link punto a punto entre dos dispositivos. Dos maneras en las que puede implementar Ethernet trunking son:

- ISL, un protocolo propietario de Cisco
- Estándar IEEE 802.1Q

Este documento crea un trunk que transporta el tráfico de dos VLAN a través de un único link entre un switch Catalyst 3500 y un switch Catalyst 5500. La información sobre cómo rutear entre las dos VLAN está fuera del alcance de este documento.

### Notas importantes

#### Para switches Catalyst 2940/2950/2955/2970

Los switches Catalyst de las series 2940 y 2950/2955 soportan solamente el trunking 802.1Q. Estos switches no admiten enlaces troncales ISL.

Los switches Catalyst de la serie 2970 admiten enlaces ISL y 802.1Q.

### Para los switches de Catalyst 2900XL/3500XL

Los switches Catalyst 2900XL/3500XL no admiten el protocolo de enlace troncal dinámico (DTP). Utilice la opción **nonegotiate** para el comando **switchport trunk** en el *otro lado del link troncal.* El uso de la opción **nonegotiate** evita la recepción de tramas DTP del par que el switch XL no puede procesar.

**Nota:** En un switch Catalyst 2900XL con DRAM de 4 MB, hay soporte de trunking solamente con estos módulos compatibles con trunking:

• WS-X2914-XL-V

- WS-X2922-XL-V
- WS-X2924-XL-V
- WS-C2924-XL
- WS-X2932-XL

Consulte esta tabla para ver la lista actual de modelos de switch que admiten trunking:

| Modelos de<br>Switches                                                               | Versión<br>mínima del<br>software<br>del IOS de<br>Cisco<br>necesaria<br>para la<br>conexión<br>troncal ISL | Versión<br>mínima del<br>software del<br>IOS de<br>Cisco<br>necesaria<br>para la<br>conexión<br>troncal<br>802.1Q | Versión<br>actual del<br>software<br>Cisco IOS<br>necesaria<br>para el<br>enlace<br>troncal<br>(ISL/802.1Q<br>) |
|--------------------------------------------------------------------------------------|----------------------------------------------------------------------------------------------------|----------------------------------------------------------------------------------------------------|----------------------------------------------------------------------------------------------------|
| WS-C2916M-<br>XL (switch de 4<br>MB)                                                 | Versión<br>11.2(8)SA4<br>del<br>software<br>del IOS de<br>Cisco,<br>Enterprise<br>Edition                   | Versión<br>11.2(8)SA5<br>del software<br>del IOS de<br>Cisco,<br>edición<br>original                              | Versión<br>11.2(8.6)SA<br>6 del<br>software del<br>IOS de<br>Cisco,<br>edición<br>original                      |
| WS-C2912-XL<br>WS-C2924-XL<br>WS-C2924C-<br>XL WS-<br>C2924M-XL<br>WS-C2912MF-<br>XL | Versión<br>11.2(8)SA4<br>del<br>software<br>del IOS de<br>Cisco,<br>Enterprise<br>Edition                   | Versión<br>11.2(8)SA5<br>del software<br>del IOS de<br>Cisco,<br>edición<br>original                              | Versión<br>12.0(5)WC(1<br>) o posterior<br>del software<br>del IOS de<br>Cisco                                  |
| WS-C2924M-<br>XL-DC                                                                  | Versión<br>12.0(5)XU<br>del<br>software<br>del IOS de<br>Cisco                                              | Versión<br>12.0(5)XU<br>del software<br>del IOS de<br>Cisco                                                       | Versión<br>12.0(5)WC(1<br>) o posterior<br>del software<br>del IOS de<br>Cisco                                  |
| WS-C3508G-<br>XL WS-C3512-<br>XL WS-C3524-<br>XL                                     | Versión<br>11.2(8)SA4<br>del<br>software<br>del IOS de<br>Cisco,<br>Enterprise<br>Edition                   | Versión<br>11.2(8)SA5<br>del software<br>del IOS de<br>Cisco,<br>edición<br>original                              | Versión<br>12.0(5)WC(1<br>) o posterior<br>del software<br>del IOS de<br>Cisco                                  |
| WS-C3548-XL                                                                          | Versión<br>12.0(5)XP,<br>Enterprise<br>Edition del<br>software                                              | Versión<br>12.0(5)XP,<br>Enterprise<br>Edition del<br>software del                                                | Versión<br>12.0(5)WC(1<br>) o posterior<br>del software<br>del IOS de                                           |

|                                                                                                    | del IOS de<br>Cisco                                            | IOS de<br>Cisco                                             | Cisco                                                                                                    |
|----------------------------------------------------------------------------------------------------|----------------------------------------------------------------|-------------------------------------------------------------|----------------------------------------------------------------------------------------------------|
| WS-C3524-<br>PWR-XL WS-<br>C3524-PWR-<br>XL                                                                     | Versión<br>12.0(5)XU<br>del<br>software<br>del IOS de<br>Cisco | Versión<br>12.0(5)XU<br>del software<br>del IOS de<br>Cisco | Versión<br>12.0(5)WC(1<br>) o posterior<br>del software<br>del IOS de<br>Cisco                                    |
| WS-C2940-<br>8TF-S WS-<br>C2940-8TT-S                                                                           | No hay<br>soporte<br>para ISL                                  | Software<br>Cisco IOS<br>versión<br>12.1(13)AY              | Cisco IOS<br>Software<br>Release<br>12.1(13)AY<br>o posterior<br>para 802.1Q<br>Sin soporte<br>para ISL           |
| WS-C2950-12<br>WS-C2950-24<br>WS-C2950C-24<br>WS-C2950T-24<br>WS-C2955T-12<br>WS-C2955C-12<br>WS-C2 955S-<br>12 | No hay<br>soporte<br>para ISL                                  | Software<br>Cisco IOS<br>versión<br>12.0(5)WC(<br>1)        | Cisco IOS<br>Software<br>Release<br>12.0(5)WC(1<br>) o posterior<br>para 802.1Q<br>No es<br>compatible<br>con ISL |
| WS-C2970G-<br>24T-E                                                                                             | Software<br>Cisco IOS<br>versión<br>12.1(11)AX                 | Software<br>Cisco IOS<br>versión<br>12.1(11)AX              | Versión<br>12.1(11)AX<br>o posterior<br>del software<br>del IOS de<br>Cisco                                       |

**Nota:** En esta tabla, sólo WS-C2916M-XL es un switch de 4 MB de DRAM. El resto de switches de la lista son switches DRAM de 8 MB. Para determinar si su switch tiene 4 MB u 8 MB de DRAM, ejecute el comando **show version** de nivel de usuario. Para obtener más información, consulte la sección <u>Cómo Determinar la Cantidad de Memoria del Switch Usando la Interfaz de Línea de Comandos de</u> Actualización de Software en Switches Catalyst 2900XL y 3500XL Usando la Interfaz de Línea de Comandos.

### Para switches Catalyst 4500/4000, 5500/5000 y 6500/6000

- El Catalyst serie 4500/4000, que incluye Catalyst 2948G y Catalyst 2980G, sólo admite enlaces troncales 802.1Q. La serie no soporta el trunking ISL.
- Cualquier puerto Ethernet en un Catalyst 6500/6000 Series Switch soporta la encapsulación 802.1Q o ISL.
- Los puertos Catalyst 5500/5000 con capacidad troncal admiten únicamente encapsulación ISL o ISL o 802.1Q. Este escenario de soporte depende del módulo. Ejecute el comando show port capabilities para determinar el soporte. El resultado del comando indica explícitamente la capacidad de conexión troncal. Aquí tiene un ejemplo:

Port3/1Type10/100BaseTXSpeedauto,10,100Duplexhalf,fullTrunk encap type802.1Q,ISL!--- This port supports both 802.1Q and ISL. Trunk mode on,off,desirable,auto,nonegotiateChannel 3/1-2,3/1-4 Broadcast suppression percentage(0-100) Flow control receive-(off,on),send-(off,on) Security yes Membership static,dynamic Fast start yes QOS schedulingrx-(none),tx-(1q4t) CoS rewrite yes ToS rewrite IP-Precedence Rewrite yes UDLD yesAuxiliaryVlan 1..1000,untagged,dot1p,none SPAN source,destination

• Asegúrese de que los modos troncales coincidan con el link troncal. Si ha configurado un lado del link como troncal ISL, configure el otro lado del link como ISL. De manera similar, si ha configurado un lado del link como 802.1Q, configure el otro lado del link como 802.1Q.

## Configurar

En esta sección encontrará la información para configurar las funciones descritas en este documento.

**Nota:** Use la <u>Command Lookup Tool</u> (sólo <u>clientes registrados</u>) para obtener más información sobre los comandos utilizados en este documento.

### Diagrama de la red

En este documento, se utiliza esta configuración de red:

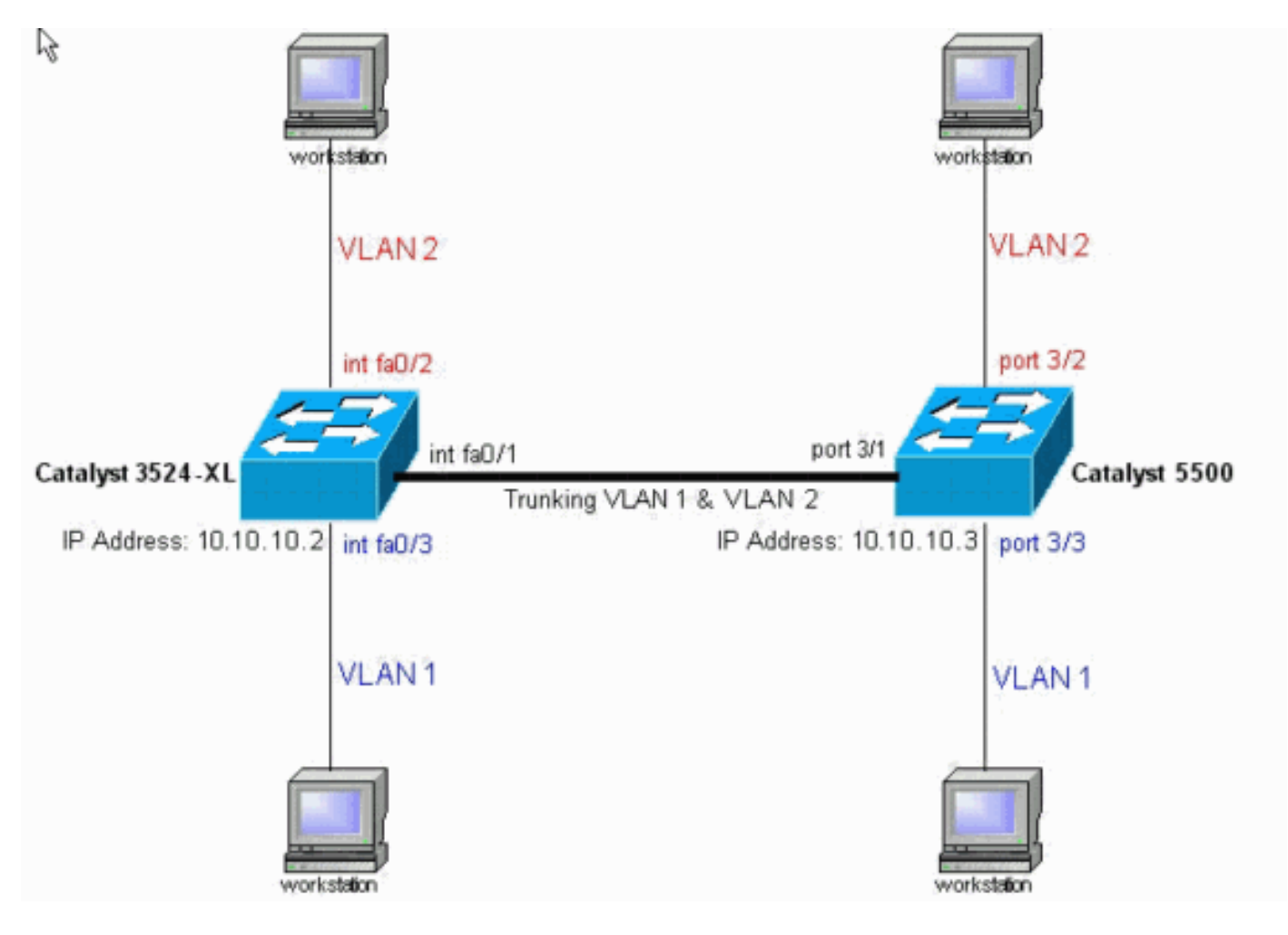

**Configuraciones** 

Este documento utiliza estas configuraciones de switch:

- <u>Catalyst 3524XL</u>
- Catalyst 5500

Este documento aplica esta configuración a los switches:

- Establezca los modos de protocolo de enlace troncal de VLAN (VTP) en los switches.
- Agregue una segunda VLAN, VLAN 2, en los switches.**Nota:** Usted agrega puertos en esas VLAN.
- Habilite el trunking con el uso de ISL o 802.1Q en el link Fast Ethernet que interconecta los switches.Esto permite al tronco transportar tráfico para todas las VLAN.
- Habilite spanning tree PortFast en los puertos, donde las estaciones de trabajo tienen conexión.Según la topología, usted habilita el spanning tree PortFast en los puertos 3/2 y 3/3 en el Catalyst 5500 y en los puertos FastEthernet0/2 y FastEthernet0/3 en el switch Catalyst 3524XL.

Este procedimiento proporciona los comandos necesarios para configurar el trunking. Cada paso incluye los comandos Cisco IOS Software y CatOS. Base tu elección de comando para usar en el software que se ejecuta en el switch.

 Configure VTP en los dos switches. En este ejemplo, usted configura el modo VTP como transparente. También puede configurar los switches como cliente o servidor. Para obtener más información, consulte <u>Creación y Mantenimiento de VLAN</u>. Cisco IOS Software IOSSwitch#vlan database 3524x1 (vlan) #vtp transparent

Setting device to VTP TRANSPARENT mode.

#### CatOS

CatOSSwitch> (enable) **set vtp mode transparent** VTP domain modified

2. Cree las VLAN adicionales.Debe completar este paso en ambos switches si el modo VTP es transparente, como en el ejemplo. De lo contrario, sólo necesita definir las VLAN adicionales

en el switch del servidor VTP.Cisco IOS Software IOSSwitch(vlan) #vlan 2

VLAN 2 added: Name: VLAN0002 IOSSwitch(vlan)#**exit** APPLY completed. Exiting....

#### CatOS

CatOSSwitch(enable) **set vlan 2** VTP advertisements transmitting temporarily stopped, and will resume after the command finishes. Vlan 2 configuration successful

3. Asigne algunos puertos a las VLAN y, al mismo tiempo, habilite PortFast en esos puertos si es necesario. **Cisco IOS Software** 

```
IOSSwitch(config)#interface fastethernet 0/2
IOSSwitch(config-if)#switchport access vlan 2
IOSSwitch(config-if)#spanning-tree portfast
%Warning: portfast enabled on FastEthernet0/2.
!--- Usually, you need to enable PortFast on ports that connect !--- to a single host. When
you have enabled PortFast, !--- hubs, concentrators, switches, and bridges that connect to
this !--- interface can cause temporary spanning tree loops. !--- Use PortFast with
CAUTION. IOSSwitch(config-if)#exit
```

#### CatOS

4. Habilite el enlace troncal en el puerto. Cisco IOS Software IOSSwitch(config)#interface fastethernet 0/1 IOSSwitch(config-if)#switchport mode trunk

**CatOS**Omita este paso para los switches CatOS. En el paso 5, se designa un puerto como tronco y, al mismo tiempo, se define la encapsulación.

5. Ingrese la encapsulación troncal como ISL o 802.1Q (dot1q). Cisco IOS Software

IOSSwitch(config-if)#switchport trunk encapsulation isl

OR

IOSSwitch(config-if)#switchport trunk encapsulation dot1q

**Nota:** En el caso de los switches 2940/2950, no utilice estos comandos **switchport**. Los switches Catalyst 2940/2950 sólo admiten encapsulación 802.1Q. Cuando habilita el trunking en la interfaz con el comando **switchport mode trunk**, configura automáticamente la encapsulación 802.1Q.**CatOS** 

```
CatOSSwitch> (enable) set trunk 3/1 nonegotiate isl

Port(s) 3/1 trunk mode set to nonegotiate.

Port(s) 3/1 trunk type set to Isl.

!--- This switch connects to a 2900XL. !--- Therefore, you must use the nonegotiate option.

CatOSSwitch> (enable)

O
```

!--- If you want to configure 802.1Q trunking instead, !--- issue this command: CatOSSwitch>(enable) set trunk 3/1 nonegotiate dot1q

Hay varias opciones para los modos de enlace troncal, como: encendido, apagado, automático, deseable, automático y no negociación. Para obtener más información sobre cada uno, consulte la página de configuración del software CatOS correspondiente al producto del switch que está configurando.En el caso de 802.1Q, asegúrese de que la VLAN nativa coincida a través del link. De forma predeterminada, la VLAN nativa es 1 o la VLAN que ha configurado en el puerto. Si su red requiere que la VLAN nativa sea distinta de la VLAN 1, puede cambiar la VLAN nativa. Si cambia la VLAN nativa predeterminada, *debe* cambiar también la VLAN nativa en el otro lado del link. Para cambiar la VLAN nativa, ejecute uno de estos comandos:Cisco IOS Software

switchport trunk native vlan vlan-ID

CatOS

**set vlan** vlan-ID module/port

Nota: El módulo/puerto en este comando es el puerto trunk.

**Nota:** Esta salida muestra el problema de los comandos en el switch 3524XL. Los comentarios en cursiva *azul* explican ciertos comandos y pasos:

```
Catalyst 3524XL
3524x1#show running-config
Building configuration...
Current configuration:
1
version 12.0
no service pad
service timestamps debug uptime
service timestamps log uptime
no service password-encryption
1
hostname 3524x1
!
no logging console
enable password mysecret
1
!
!
1
1
ip subnet-zero
1
interface fastethernet0/1
switchport mode trunk
1
!--- If you have configured 802.10, !--- you instead see
this output !--- under interface fastethernet0/1: !---
interface fastethernet0/1 !--- switchport trunk
encapsulation dot1q !--- switchport mode trunk
interface fastethernet0/2
switchport access vlan 2
spanning-tree portfast
l
interface fastethernet0/3
spanning-tree portfast
interface fastethernet0/4
1
!--- Output suppressed. ! interface VLAN1 ip address
10.10.10.2 255.255.255.0 no ip directed-broadcast no ip
route-cache ! ! line con 0 transport input none stopbits
1 line vty 0 4 password mysecret login line vty 5 15
login ! end
```

**Nota:** Esta salida muestra el problema de los comandos en el switch 5500. Los comentarios en cursiva *azul* explican ciertos comandos y pasos:

Catalyst 5500 cat5509> (enable) show config

```
This command shows non-default configurations only.
Use 'show config all' to show both default and non-
default configurations.
. . . . . . . .
. . . . . . . . . . . . . . . . . .
. .
begin
1
 ***** NON-DEFAULT CONFIGURATION *****
#
set enablepass $2$FN13$8MSzcpVMg1H2aWf1113aZ.
#system
set system name cat5509
1
#frame distribution method
set port channel all distribution mac both
1
#vtp
set vtp mode transparent
set vlan 1 name default type ethernet mtu 1500 said
100001 state active
set vlan 2
set vlan 1002 name fddi-default type fddi mtu 1500 said
101002 state active
set vlan 1004 name fddinet-default type fddinet mtu 1500
said 101004 state
active stp ieee
set vlan 1005 name trnet-default type trbrf mtu 1500
said 101005 state
active stp ibm
set vlan 1003 name token-ring-default type trcrf mtu
1500 said 101003 state
active mode srb aremaxhop 7 stemaxhop 7 backupcrf off
!
#ip
set interface sc0 1 10.10.10.3/255.255.255.0
10.10.10.255
1
# default port status is enable
1
1
#module 1 : 4-port 10/100BaseTX Supervisor
1
#module 2 : 3-port 1000BaseX Ethernet
1
#module 3 : 24-port 10/100BaseTX Ethernet
set vlan 2 3/2
set trunk 3/1 nonegotiate isl 1-1005
!--- If you have configured 802.1Q trunk, !--- this line
displays as: !--- set trunk 3/1 nonegotiate dot1q 1-1005
set spantree portfast 3/2-3 enable
#module 4 empty
1
#module 5 empty
```

```
#module 6 : 24-port 10BaseF Ethernet
!
#module 7 empty
!
#module 8 : 24-port 10/100BaseTX Ethernet
!
#module 9 empty
end
cat5509> (enable)
```

## **Verificación**

### **Comandos show**

Esta sección proporciona información que puede utilizar para confirmar que su configuración funciona correctamente.

La herramienta <u>Output Interpreter</u> (sólo para clientes <u>registrados</u>) permite utilizar algunos comandos "show" y ver un análisis del resultado de estos comandos.

En los switches Catalyst 2900XL/3500XL/2950:

- show interfaces {fastethernet | gigabitethernet} módulo/puerto switchport
- show vlan
- show vtp status

En el switch Catalyst 5500/5000:

- · show port capabilities module/port
- show port module/port
- show trunk module/port
- show vtp domain

### Ejemplo de Resultado del Comando show

### Catalyst 3500XL Switch

 show interfaces {fastethernet | gigabitethernet} módulo/puerto switchportUtilice este comando para verificar el estado administrativo y operacional del puerto. Además, utilice este comando para asegurarse de que la VLAN nativa coincida en ambos lados del tronco. La VLAN nativa maneja el tráfico sin etiqueta cuando el puerto está en el modo de enlace troncal 802.1Q.

Consulte <u>Creación y Mantenimiento de VLAN</u> para obtener detalles sobre las VLAN nativas. 3524x1#show interfaces fastethernet 0/1 switchport

```
Name: Fa0/1
Switchport: Enabled
Administrative mode: trunk
Operational Mode: trunk
Administrative Trunking Encapsulation: isl
Operational Trunking Encapsulation: isl
Negotiation of Trunking: Disabled
Access Mode VLAN: 0 ((Inactive))
Trunking Native Mode VLAN: 1 (default)
Trunking VLANs Enabled: ALL
Trunking VLANs Active: 1,2
```

Pruning VLANs Enabled: 2-1001

Priority for untagged frames: 0 Override vlan tag priority: FALSE Voice VLAN: none Appliance trust: none Self Loopback: No

Nota: Para el enlace troncal 802.1Q, el resultado del comando show interfaces {fastethernet

El comando | gigabitethernet} module/port switchport cambia de esta manera:

```
3524xl#show interfaces fastethernet 0/1 switchport
Name: Fa0/1
Switchport: Enabled
Administrative mode: trunk
Operational Mode: trunk
Administrative Trunking Encapsulation: dot1q
Operational Trunking Encapsulation: dot1q
Negotiation of Trunking: Disabled
Access Mode VLAN: 0 ((Inactive))
Trunking Native Mode VLAN: 1 (default)
Trunking VLANs Enabled: ALL
Trunking VLANs Enabled: 2-1001
```

Priority for untagged frames: 0 Override vlan tag priority: FALSE Voice VLAN: none Appliance trust: none Self Loopback: No

 show vlanUtilice este comando para verificar que las interfaces o los puertos pertenecen a la VLAN correcta. En este ejemplo, sólo la interfaz Fa0/2 pertenece a la VLAN 2. El resto de las interfaces son miembros de VLAN 1:

```
3524x1#show vlan
VLAN Name
                               Status
                                     Ports
_____ _____
                               active Fa0/3, Fa0/4, Fa0/5, Fa0/6,
1 default
                                      Fa0/7, Fa0/8, Fa0/9, Fa0/10,
                                       Fa0/11, Fa0/12, Fa0/13, Fa0/14,
                                       Fa0/15, Fa0/16, Fa0/17, Fa0/18,
                                       Fa0/19, Fa0/20, Fa0/21, Fa0/22,
                                       Fa0/23, Fa0/24, Gi0/1, Gi0/2
  VLAN0002
                                       Fa0/2
2
                              active
1002 fddi-default
                              active
1003 token-ring-default
                              active
1004 fddinet-default
                              active
1005 trnet-default
                              active
!--- Output suppressed.
```

 show vtp statusUtilice este comando para verificar la configuración VTP en el switch. En este ejemplo, el modo VTP es Transparente. El modo VTP correcto depende de la topología de su red. Para obtener detalles sobre VTP, consulte <u>Creación y Mantenimiento de VLAN</u>.

| VTP Version                      | : | 2                                       |
|----------------------------------|---|-----------------------------------------|
| Configuration Revision           | : | 0                                       |
| Maximum VLANs supported locally  | : | 254                                     |
| Number of existing VLANs         | : | 6                                       |
| VTP Operating Mode               | : | Transparent                             |
| VTP Domain Name                  | : |                                         |
| VTP Pruning Mode                 | : | Disabled                                |
| VTP V2 Mode                      | : | Disabled                                |
| VTP Traps Generation             | : | Disabled                                |
| MD5 digest                       | : | 0x74 0x79 0xD3 0x08 0xC0 0x82 0x68 0x63 |
| Configuration last modified by 1 | 0 | .10.10.2 at 3-1-93 00:05:30             |

#### **CatOS Switches**

 show port capabilities module/portUtilice este comando para verificar si el puerto es capaz de trunking:

```
cat5509 show port capabilities 3/1
 Model
                  WS-X5234
 Port
                   3/1
 Туре
                  10/100BaseTX
                  auto,10,100
 Speed
 Duplex
                  half,full
                802.1Q,ISL
 Trunk encap type
 Trunk mode
                  on, off, desirable, auto, nonegotiate
 Channel
                  3/1-2,3/1-4
Broadcast suppression percentage(0-100)
Flow control receive-(off,on), send-(off,on)
 Security
                  yes
Membership
                  static,dynamic
Fast start
                  yes
 QOS scheduling
                  rx-(none),TX(1q4t)
 COs rewrite
                  yes
 ToS rewrite
                  IP-Precedence
 Rewrite
                  yes
 UDLD
                  yes
AuxiliaryVlan
                  1..1000, untagged, dot1p, none
 SPAN
                   source, destination

    show port module/port

 cat5509> (enable) show port 3/1
                  Status Vlan
                                  Level Duplex Speed Type
 Port Name
 _____ _____
                   connected trunk
 3/1
                                  normal a-full a-100 10/100BaseTX
 Port AuxiliaryVlan AuxVlan-Status
 _____ ____
 3/1 none
              none
 Port Security Violation Shutdown-Time Age-Time Max-Addr Trap IfIndex
 _____ _____
 3/1 disabled shutdown
                           0
                                  0
                                        1 disabled
                                                    12
 Port Num-Addr Secure-Src-Addr Age-Left Last-Src-Addr
                                           Shutdown/Time-Left
 0
                      _
 3/1
                                           _
                                                 _
 !--- Output suppressed.

    show trunk module/portUtilice este comando para verificar el estado y la configuración del

 enlace troncal.
 cat5509> (enable) show trunk
 * - indicates vtp domain mismatch
            Encapsulation Status
                                     Native vlan
 Port Mode
 _____
       _____
                 -----
                                      _____
 3/1
      nonegotiate isl
                            trunking
                                      1
 Port
      Vlans allowed on trunk
 _____
 3/1
       1-1005
 Port
      Vlans allowed and active in management domain
 _____
 3/1
      1-2
```

Port Vlans in spanning tree forwarding state and not pruned 3/1 1-2

**Nota:** Para el enlace troncal 802.1Q, el resultado de este comando cambia de esta manera:

| * - indica | (enable) <b>show</b><br>ates vtp doma         | in mismatch     |                |               |  |
|------------|-----------------------------------------------|-----------------|----------------|---------------|--|
| Port       | Mode                                          | Encapsulation   | Status         | Native vlan   |  |
| 3/1        | nonegotiate                                   | dot1q           | trunking       | 1             |  |
| Port       | Vlans allowe                                  | d on trunk      |                |               |  |
| 3/1        | 1-1005                                        |                 |                |               |  |
| Port       | Vlans allowed and active in management domain |                 |                |               |  |
| 3/1        | 1-2                                           |                 |                |               |  |
| Port       | Vlans in spa                                  | nning tree forw | arding state a | nd not pruned |  |
| 3/1        | 1-2                                           |                 |                |               |  |

#### show vtp domain

| cat5509> (enable) <b>show vtp d</b> | omain           |                 |             |          |
|-------------------------------------|-----------------|-----------------|-------------|----------|
| DomainName                          | Domain Index    | C VTP Version 1 | Local Mode  | Password |
|                                     |                 |                 |             |          |
|                                     | 1               | 2               | Transparent | -        |
| Vlan-count Max-vlan-storage (       | Config Revision | Notifications   |             |          |
| 6 1023 0                            | 0               | disabled        |             |          |
|                                     |                 |                 |             |          |
| Last Updater V2 Mode Prur           | ning PruneEligi | ible on Vlans   |             |          |
|                                     |                 |                 |             |          |
| 10.10.10.3 disabled disa            | abled 2-1000    |                 |             |          |

## **Troubleshoot**

Actualmente, no hay información específica de troubleshooting disponible para esta configuración.

## Información Relacionada

- <u>Creación y mantenimiento de VLAN</u>
- Creación y mantenimiento de VLAN
- <u>Configuración de Trunks VLAN Ethernet</u>
- Uso de Portfast y otros comandos para solucionar retrasos al iniciar la conectividad de la estación de trabajo
- Referencia de Comandos de Cisco IOS Desktop Switching, Versión 12.0(5)XU
- Soporte de Producto de LAN
- Soporte de LAN Switching
- <u>Soporte Técnico Cisco Systems</u>